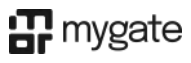

# Society Dashboard Updates (Oct 2024)

## Track your helpdesk team's SLA with a ready made weekly summary

Path : Dashboard >> Helpdesk >> Summaries

The facility management team is responsible for meeting the SLAs described in the contract. A regular breach of TATs can lead to dissatisfaction among the residents and loss of discipline within the society staff. Therefore, to keep a track of key metrics such as ageing, reopen rate, resolution ratings, etc. we have introduced this weekly SLA summary.

Notes to keep in mind while viewing the summary:

- 1. Weeks are defined to be from Sunday to Saturday. Partial weeks are also a possibility when 'from' or 'to' dates are selected mid-week.
- 2. All values calculated are on the basis of tickets resolved during their respective weeks.
- 3. For the count of open tickets, data is being calculated only for tickets created in the previous one year.

| <b>p</b> 0          | Prod The Island Plus                                                                                               | <b>~</b> )                                  |                                                                                 |                                            |                                                                              | 2024-2025 Y<br>Financial Year A                                                                                                    | AQ S                                         | Society Admin<br>Society Admin      |
|---------------------|----------------------------------------------------------------------------------------------------|---------------------------------------------|---------------------------------------------------------------------------------|--------------------------------------------|------------------------------------------------------------------------------|----------------------------------------------------------------------------------------------------|----------------------------------------------|-------------------------------------|
| <mark>え</mark><br>記 | Help Desk >> Summaries<br>Help Desk Summaries                                                                      |                                             |                                                                                 |                                            | General S                                                                    | summary Status / Age                                                                                                    | eing / TAT Summary                           | Complaints                          |
| 1<br>2<br>2<br>2    | Help Desk MIS Summary<br>Keep an easy track of work done<br>created or reopened during the s<br>Prom<br>01/09/2024 | during a selectaries ame. Actual T          | ted period using this summ<br>ATs and escalations presen<br>To<br>19/09/2024    | ary - this MIS pres<br>ted alongside, brin | ents a clear view of outst<br>g more dimensions to th<br>X Reset Filters     | anding tickets from before the<br>is report.                                                                                                    | e period as well as ti                       | ne new ones                         |
|                     | Help Desk Weekly SLA St<br>Easily track the performance of the<br>lickets that breach the SLA. The<br>performance. | ummary<br>Telpdesk staff<br>report also dif | in relation to SLA compliant<br>ferentiates between Unit-le<br>Ta<br>19/09/2024 | e through this sun<br>vel and Community    | imary. It provides a clear<br>-level tickets, offering ac<br>X Reset Filters | view of the median ticket clos<br>Iditional insights to enhance the second second se | sure time and highlip<br>he overall understa | ghts the count of<br>nding of staff |

| A    | 8                                                                                     | 8 C D E         |                 | F               | G               | н               | 1               |     |  |  |  |  |  |  |
|------|---------------------------------------------------------------------------------------|-----------------|-----------------|-----------------|-----------------|-----------------|-----------------|-----|--|--|--|--|--|--|
|      |                                                                                       | -               |                 |                 |                 |                 |                 |     |  |  |  |  |  |  |
|      | Helpdesk SLA Summary & Charts (25-08-24 to 12-10-24)                                  |                 |                 |                 |                 |                 |                 |     |  |  |  |  |  |  |
|      |                                                                                       | Ending 07-09-24 | Ending 14-09-24 | Ending 21-09-24 | Ending 28-09-24 | Ending 05-10-24 | Ending 12-10-24 |     |  |  |  |  |  |  |
| S No | Helpdesk Tickets SLA Summaries (Weekly)                                               | W1              | W2              | W3              | W4              | W5              | W6              | W7  |  |  |  |  |  |  |
| 1    | Unit Level tickets that took > 3 days to close, or are open for more than 3 days      | 23              | 21              | 17              | 28              | 34              | 15              | 22  |  |  |  |  |  |  |
| 2    | Community Level tickets that took > 5 days to close, or are open for more than 5 days | 4               | 5               | 6               | 4               | 1               | 3               | 2   |  |  |  |  |  |  |
| 3    | Median time to close Unit Level tickets (in days)                                     | 0.8             | 1               | 0.6             | 1,3             | 1.5             | 0.5             | 0.7 |  |  |  |  |  |  |
| 4    | Median time to close Community Level tickets (in days)                                | 0.3             | 0.25            | 0.6             | 0.78            | 0.55            | 0.3             | 1   |  |  |  |  |  |  |
| 5    | Percentage of tickets closed in 48 hrs or less                                        | 80              | 93              | 95              | 85              | 91              | 87              | 90  |  |  |  |  |  |  |
| 6    | Percentage of tickets Reopened (tickets reopened/tickets closed)                      | 1.2             | 4               | 3.5             | 2.6             | 3               | 2.7             | 2.9 |  |  |  |  |  |  |
| 7    | Average Rating of service (out of 5)                                                  | 4               | 4.6             | 3.8             | 4.3             | 4.4             | 4.2             | 4.7 |  |  |  |  |  |  |

## Improved admin experience in ERP modules

User experience is always a priority in our products. With this focus in mind, we have updated the UI of the existing Unity Living sub-modules -

- 1. Documents
- 2. Meetings
- 3. General Payments
- 4. General Receipts

These changes aim to enhance user experience and improve the usability of these sub-modules.

| <b>#</b> 0    | Prod The Island Plus                 | ~                                        | 20<br>Fir         | 124-2025 ¥ FAQ      | Society Admin<br>Society Admin |
|---------------|--------------------------------------|------------------------------------------|-------------------|---------------------|--------------------------------|
| 2             | Communications >> Documents          |                                          |                   |                     |                                |
| <b>~</b><br>記 | Documents                            |                                          |                   | New                 | Folder ONew Documen            |
| þ             | Society Documents ① Managemen        | t Documents 💮 🛛 Flat Documents 💮 🔹 Perso | onal Documents 🕑  |                     |                                |
| ĥ             | Item Type* Searc                     | h                                        |                   |                     |                                |
| <u>4</u> -    | Documents ~ Ent                      | er a file name                           |                   |                     |                                |
| 2             | Document Name                        | Folder Name                              | Description       | Action              | Select                         |
|               | Udux                                 |                                          | Hsud              | View Edit   Delete  |                                |
| Í.            | qwesf                                |                                          |                   | View Edit   Delete  | L                              |
| a             |                                      |                                          |                   |                     |                                |
| 3             | Check for duplicate<br>notifications |                                          | Nothing           | View Edit   Delete  |                                |
| )             | Test                                 |                                          | Test notification | View  Edit   Delete |                                |
| 1             | Brainstorm new revenue               |                                          | imp imp imp       | View  Edit   Delete |                                |

Example - 'Documents' UI has been cleaned up

## Improved visibility for resident updates & new tickets on Helpdesk

Path : Dashboard>> Helpdesk >> Complaints

Helpdesk managers now have improved visibility into "New Tickets" and resident updates in the Helpdesk. Whenever a resident comments on a ticket or reopens a closed ticket, the ticket is highlighted in bold, with a comment icon appearing beside the last updated date.

To remove the highlight, the helpdesk manager must take an action, such as reassigning the ticket, responding with a comment, or updating the ticket status.

#### **Benefits:**

- 1. Enhanced visibility for helpdesk managers, enabling them to prioritize tickets that need immediate attention and stay updated whenever a resident takes action (e.g., commenting or reopening).
- 2. Faster response times for residents, who can now expect quicker updates and resolutions as managers can promptly identify and address their tickets.

| <b>a</b> 5 | Prest                           | ige Test Society                              |                 |                         |                     | 2024-2025<br>Financial Yea | FA         | Q (         | Central CS       |        |  |  |  |  |
|------------|---------------------------------|-----------------------------------------------|-----------------|-------------------------|---------------------|----------------------------|------------|-------------|------------------|--------|--|--|--|--|
| Q<br>L     | Help Desk<br>Compla             | Help Desk >> Complaints Complaints            |                 |                         |                     |                            |            |             |                  |        |  |  |  |  |
| 000        | Q ID or word within the subject |                                               | a ) [*          | New , On Hol +          | Flat •              | Category •                 | Sub-C      | Category =  | Assignee         | •      |  |  |  |  |
| Ð          | [ Туре                          | ▼ ] 〔 Escalat                                 | ion •           | Creation Date           | From                | Fo 🗇                       |            | Submit      | × Reset Filt     | ers    |  |  |  |  |
| é          | 0 :                             | 590 Results Found                             |                 |                         |                     |                            |            |             | ± Download F     | Report |  |  |  |  |
| (3)        | ID +                            | Subject                                       | Category        | Subcategory             | Flat                | Assignee                   | Escalation | Status      | Last Update 👻    | Action |  |  |  |  |
| E (2)      | 170498                          | Soil need to be put on                        | Amenities       | Others                  | Tower 9-9012        | None                       | NA         | New         | Nov 8, 5:02 PM   | 9      |  |  |  |  |
| 9          | 170496                          | Water leakage                                 | Water Mgmt      | Plumbing                | Tower 10-10181      | Mano Ranjan                | NA         | In Progress | Nov 8, 4:57 PM   | 母      |  |  |  |  |
| Q          | 170495                          | There is leakage from b                       | Water Mgmt      | Plumbing                | Tower 3-3265        | Ajay das                   | NA         | In Programs | Nov 8, 4:55 PM   | 8      |  |  |  |  |
| 4          | 170494                          | <ul> <li>Water flow is very less a</li> </ul> | Water Mgmt      | Plumbing                | Tower 6-6134        | Ajay das                   | NA         | In Progress | Nov 8, 4:32 PM   | 8      |  |  |  |  |
| 63         | 170493                          | No water coming in Toil                       | Water Mgmt      | No water supply         | Tower 5-5095        | Ajay das                   | NA         | In Prograss | Nov 8, 4:32 PM   | 4      |  |  |  |  |
| ~~~        | 170492                          | Hi team, Why ginger no                        | t House Keeping | ; Cleanliness           | COMMON AREA-Facili. | Sumalatha                  | NA         | In Programs | Nov 8, 4:43 PM   | 8      |  |  |  |  |
|            | 170491                          | <ul> <li>Main water supply to co</li> </ul>   | Water Mgmt      | No water supply         | Tower 14-14294      | Mano Ranjan                | NA         | In Progress | Nov 8, 4:15 PM   | 8      |  |  |  |  |
| (1)        | 170490                          | In kitchen washing ma                         | Water Mgmt      | Leakage                 | Tower 2-2172        | Ajay das                   | NA         | In Progress | Nov 8, 4:51 PM 🗭 | 4      |  |  |  |  |
|            | 170489                          | No power in 8025. Pls s                       | Electrical      | No power and power flu. | Tower 8+8025        | Surya                      | NA         | In Progress | Nov 8, 4:02 PM   | 9      |  |  |  |  |
|            | 170488                          | No water - Bathroom                           | Water Mgmt      | No water supply         | Tower 5-5134        | Ajay das                   | NA         | In Progress | Nov 8, 4:04 PM   | 8      |  |  |  |  |
|            | 170487                          | As per our previous Re                        | I Electrical    | Switch/ light issue     | Tower 16-18022      | Murgan                     | NA         | In Progress | Nov 8, 4:07 PM   | 合      |  |  |  |  |
|            | 170486                          | Bathroom sink blocked                         | Water Mgmt      | Blockage                | Tower 12-12134      | Mano Ranjan                | NA         | In Prograss | Nov 8, 4:10 PM   | 母 (    |  |  |  |  |
|            | 170484                          | Health faucet leaking                         | Water Mgmt      | Plumbing                | Tower 18-18133      | Ashwin                     | NA         | In Progress | Nov 8, 4:01 PM   | a      |  |  |  |  |

## Amenity Booking setup updates for better experience

With growing demand from Bangalore and societies migrating from other platforms, the Amenity Booking setup has been updated to provide a smoother and more intuitive experience. These enhancements aim to simplify the booking process and cater to the evolving needs of users, ensuring a seamless transition for all communities.

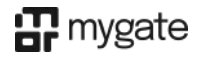

#### 1. Flexibility of choosing start and end times during booking

A. A configurable setting at amenity-level being introduced to switch the booking journey to this new flow (*Path : Dashboard >> Amenities >> Settings*)

| <b>B</b> (2)                                                       | Select Soc<br>Sync2 T | iety<br>iest UL v  | 2024-2025 ~ FAC                                     | Roshini123<br>Society Admin |
|--------------------------------------------------------------------|-----------------------|--------------------|-----------------------------------------------------|-----------------------------|
| Q                                                                  |                       | s >> Settings      |                                                     |                             |
| RD                                                                 | 35                    | Second amenity     |                                                     | View   Edit   Delete        |
|                                                                    | 36                    | Society Common P   | Click here to add more days BULK UPLOAD             | View   Edit   Delete        |
|                                                                    | 37                    | Society Common P   |                                                     | View   Edit   Delete        |
| 808<br>811<br>811<br>811<br>811<br>811<br>811<br>811<br>811<br>811 | 38                    | Society Common P   | Block Single Booking                                | View   Edit   Delete        |
| Gi-                                                                | - 39                  | 11 Partial Group B | Show slots with start and end time during booking ① | View [Edit] Defete          |
| Ð                                                                  | 40                    | Test A 2           | Minimum consecutive booking duration (in minutes)   | View (Edit) Delete          |
| (A)                                                                | 341                   | Test clob          |                                                     | View   Edit   Deleta        |
|                                                                    | 42                    | Test for GST       | Set Cancellation Limits                             | View (Edit) Delete          |
|                                                                    | 43                    | amenity1           |                                                     | View   Edit   Defete        |
| 0550                                                               | .44                   | ameruty1           | Add ons                                             | View   Edit   Delete        |
| ⊞                                                                  | 45                    | centus_amenity_cl  |                                                     | View   Edit   Defets        |
| €                                                                  | :46                   | centos_amenity_ch  |                                                     | View   Edit   Delete        |
| 2                                                                  | 47                    | ehild_1            | Update                                              | View Edit   Delete          |
|                                                                    | - 48                  | child 2            |                                                     | View   Edit   Delete        |

B. Resident's amenity booking journey to have start and end time selection instead of slots (Path : App >> Community >> Amenity Booking)

| ÷             | 1616 D T + 0 K % % ibit all □ 23%         1617 D T + 0 K % % ibit all □ 23%           • Mini Soccer         ← Mini Soccer |      |              |                          | al IC                                        | 25%                                                      | 1617 의 가 • 🛛 회 정, 영, 영, all all 💭 23%<br>← Mini Soccar | 1617 D / • ● রিউ টে all ad ID 20%<br>← Mini Specer | 1617 D / • 0 ( ℝ % Band and D 22%)<br>← Mini Soccar | %18 © ा • ∎ डे के फी का al ∎⊃ 22%<br>← Booking Status |
|---------------|----------------------------------------------------------------------------------------------------|------|--------------|--------------------------|----------------------------------------------|----------------------------------------------------------|--------------------------------------------------------|----------------------------------------------------|-----------------------------------------------------|-------------------------------------------------------|
| Seler<br>Fora | Are you using this booking with anyone else?<br>Ye day Ves No                                                             |      |              |                          | Are you using this booking with anyone else? | Are you using this booking with anyone else?<br>Yes O No | Are you using this booking with anyone else?           | Booking                                            |                                                     |                                                       |
|               | 000ber2024 >                                                                                                    |      | 18 Oct 2024  | 24 Ø 18 Oci 2024 Ø 18 Oc |                                              | Your booking has been confirmed.                         |                                                        |                                                    |                                                     |                                                       |
| Su            | Мо                                                                                                    | Tu   | We           | Th                       | Fr                                           | Sa                                                       | Start Time                                             | Start Time                                         | Select Start & End Time                             |                                                       |
| - 22          | - 30                                                                                                    |      | $\mathbf{x}$ | 12                       | $\mathbf{x}_{i}$                             | 1                                                        | 12 PM                                                  | 12 PM                                              | 12 PM .                                             |                                                       |
| 14            |                                                                                                    |      |              |                          |                                              | 1.11                                                     | End Time                                               | Scient                                             | End Time                                            |                                                       |
|               |                                                                                                    | [10] | 10           | 1                        | 18                                           | 16                                                       | Select                                                 | IIAM                                               | 6 PM •                                              |                                                       |
|               |                                                                                                    |      |              | -                        |                                              | -                                                        | Comment                                                | 12.PM                                              | Comment                                             |                                                       |
| 24            |                                                                                                    |      | 23           | 24                       | 25                                           | 255                                                      | Write your comment                                     | 3PM                                                | Write your comment                                  |                                                       |
| 27            | 28                                                                                                    | 211  | 20           | 81                       |                                              |                                                          | Attachment                                             | 4PM                                                | Attachment                                          |                                                       |
|               |                                                                                                    |      |              |                          |                                              |                                                          | Attach Photo/Documenta                                 | - 4011 [10]                                        | Attach Photo/Documents                              |                                                       |
|               | 6                                                                                                    | Sole | ct Time      | slot                     |                                              |                                                          | I agree to the Terms & Conditions                      | 6 PM                                               | I agree to the Terms & Conditions                   |                                                       |
|               | -                                                                                                    |      |              |                          | -                                            |                                                          | Loo Hanna a                                            | 7PM                                                | Berli New                                           |                                                       |
|               |                                                                                                    |      |              |                          |                                              |                                                          |                                                        | 8 PM                                               | LOOK HUR                                            |                                                       |
|               | н                                                                                                    |      | 0            |                          |                                              |                                                          | E O d                                                  | N IE : Q: 30 <sup>(5)</sup>                        | E 0 4                                               | ≡ 0 9                                                 |

C. Similarly, manager's amenity booking journey (on behalf of a resident) to have start and end time selection as well

(Path : Dashboard >> Amenities >> Booking)

| <b>a</b>     | Select Society<br>Sync2 Test UL                              |                                  | 2024-2025 ¥ FAQ<br>Financial Year A | Roshini123<br>Society Admin              |
|--------------|--------------------------------------------------------------|----------------------------------|-------------------------------------|------------------------------------------|
|              | ← Amenities >> Bookings<br>Booking Details                   |                                  |                                     |                                          |
|              | MINI SOCCER                                                  | s                                | elect Start & End Time              |                                          |
| Q-           | test nnon<br>Frae                                            | Start Time<br>5 PM               | End Time                            |                                          |
| é            | Cancellation Allowed Until 2 hours before booking start time | Please inform the Resident of th | e Terms & Conditi<br>5 PM<br>6 PM   |                                          |
|              | Booking Details<br>Single<br>16 Oct 2024 Ø                   |                                  | Flooring 7PM                        |                                          |
| <del>.</del> | Max No. Of Companions Permitted                              |                                  | 9 PM                                |                                          |
| 3            | Min No. Of Companions Permitted                              |                                  |                                     |                                          |
|              | 4<br>Guests Allowed                                          |                                  |                                     | L. L. L. L. L. L. L. L. L. L. L. L. L. L |

## 2. Add-on amount to be calculated on a per item and per hour basis

Path : Dashboard >> Amenities >> Settings

Add-ons, in conjunction with the start and end time flow, can be booked in multiple counts for multiple hours. The total price of the add-on would be calculated taking both count of items and slots into account.

E.g. - Say, there are a total of 15 tables available in your banquet hall - each with an hourly rate of Rs 100/- plus GST.

A resident wishes to book the hall for 4 hours and requires 10 tables to entertain his guests. He can choose the 'Table' add-on 10 times during amenity booking and the total price for 4 hours would be calculated as - 10 tables x 4 Hours x Rs 100/- = Rs 4000/- plus GST.

(Note - The above price would be charged over and above the hourly price of booking the banquet hall itself.)

| <b>B</b> 0   | Select Soci | iety<br>iest UL v  |                                                                                                    |                            |             | 2024-2025 💙<br>Financial Year 🛦 | FAQ | R Roshini123<br>Society Admin ~ |
|--------------|-------------|--------------------|----------------------------------------------------------------------------------------------------|----------------------------|-------------|---------------------------------|-----|---------------------------------|
| Q            |             | s>> Settings       |                                                                                                    |                            |             |                                 |     | View   fait   Defete            |
| 88           | 32          | Partial_1_child    | Block Single Booking     Show slots with start:                                                                                                    | and end time during bookir | Block Multi | Select ①                        |     | View Edit Dolote                |
| ۵            | 33          | Partial_2_child    | Minimum consecutive boo                                                                                                    | king duration (in minutes) |             |                                 |     | View   Edit   Delene            |
| 8 <b>0</b> 8 | 34          | Pool               |                                                                                                    |                            |             |                                 |     | View   Edit   Delete            |
| A-           | 35          | Residential        | Set Cancellation Limit                                                                                                    | ts                         |             |                                 |     | View   Edit   Delete            |
| 9            | 36          | Second amenity     |                                                                                                    |                            |             |                                 |     | View   Edit   Dolete            |
| <u></u>      | 37          | Society Common P   | 🖬 Add ons 🗌 M                                                                                                    | andatory 🕥                 |             |                                 |     | View   Edit   Delete            |
| Ĕ            | 38          | Society Common P   | Name                                                                                                    | Max No.                    | Rates (₹)   | Unit                            |     | View   Edit   Delete            |
|              | 39          | Society Cemmon P   | Music System                                                                                                    | 5                          | 1250        | 🗸 Per Item & Slot               |     | View   Edit   Dolete            |
| 050          | 40          | TT-Partial-Group-B | Contraction and Contraction of Contraction of Contr |                            |             | per slot                        |     | View   Edit   Delete            |
| æ            | 41          | Test A 2           | Click here to add more                                                                                                    | •                          |             |                                 |     | View [Edit   Delete             |
|              | 42          | Test club          |                                                                                                    |                            |             |                                 | _   | View   Edit   Delitte           |
| 0            | 43          | Test for GST       |                                                                                                    |                            |             | Update Cano                     | cel | View   Edit   Delete            |
|              | 44          | amenity1           |                                                                                                    |                            |             |                                 |     | View   Edit   Delete            |

## 3. Quick fill option to input amounts to all slots (amenity configuration)

Path : Dashboard >> Amenities >> Settings

Introducing this quicker flow to ensure that slot rates for paid amenities are not configured incorrectly. A single field to take the amount input from the admin and fill the value into all the slots defined for the amenity.

| <b>a</b> 0 | Prod The       | island Plus      | •                 | 2024-2025 × FAQ                                                                                         | Society Admin<br>Society Admin |
|------------|----------------|------------------|-------------------|----------------------------------------------------------------------------------------------------|--------------------------------|
| Q          | Amenities >> S | ettings          |                   |                                                                                                    |                                |
|            |                |                  | Paid              | Online Account Number HSN/SAC                                                                           |                                |
| 법          | 940            | Squash Court 1   |                   | 50100661891412 - HDFC0002858   NAVATESTPREP 🛛 🗸                                                         | View] Edit                     |
| ជា         |                |                  | GST               | Tax rate *                                                                                              |                                |
| 888        | 50             | Squash Court 2   |                   | 18.00                                                                                                   | View   Edit                    |
| A-         | -51            | Swimming Pool    | Note: To enable   | ed bulk booking minimum value of the settings are: (Check Rules)                                        | View   Edit                    |
| Ð          | 52             | swimmingpoolCi   | Set same amo      | Apply Apply                                                                                             | View ( Edit.                   |
| ŝ          | 33             | Tennis Court     | Day               | From Time To Time Amount to Paid Extra Charges                                                          | View   Edit                    |
|            | 54             | tennis court 123 |                   | (ienant) atod                                                                                           | View   Edit.                   |
| -          | 55             | fest             | All Days          | 06:45 06:00 0100.00                                                                                     | View j Edit                    |
| 650        | -56            | Test club        | The second second |                                                                                                    | View } Edit                    |
| Ð          | 57             | tt-test          | LIDifferentia     | I Rates (Tenants)                                                                                       | View   Edit                    |
| R          | 58             | X55              | Allow Bulk Bo     | oking Amount to Paid           Monthly(?)         Quarterly(?)         Half-Yearly(?)         Yearly(?) | View}Edit                      |
| Š          |                |                  | 0.00              | 0.00 0.00 0.00                                                                                          | 6                              |
|            | Amenit         | v Groups         | <u> </u>          |                                                                                                    | Add Net                        |

## Budget creation made easy through an upload flow

Path : Dashboard >> Accounts >> Budget >> New Budget

Dashboard users can now download a sample CSV file to upload budgets in bulk for all expense ledgers during budget creation, eliminating the need to enter values manually against each account.

| 7          | G                                         | Prod The Island Plus                        | ~                    |                                  | 2024-2025 ¥<br>Financial Year 🛦        | FAQ Society Admin<br>Society Admin   |
|------------|-------------------------------------------|---------------------------------------------|----------------------|----------------------------------|----------------------------------------|--------------------------------------|
| 2          | Accounts                                  | Accounts >> Budget                          |                      |                                  |                                        |                                      |
| 3          | Invoicing 🗸 🗸                             | Update - Creating a budget for<br>creation. | or your society made | easy! Expense amounts can now be | filled against their ledgers in a samp | le CSV file & uploaded during budget |
| ]<br>8     | Invoicing Details<br>Dues And<br>Receipts | New Budget                                  |                      |                                  |                                        |                                      |
| §-         | Purchasing 🗸                              | Name*                                       |                      | Financial Year*                  | Budget Perio                           | d*                                   |
| h          | Budget                                    |                                             |                      | 2025-2026                        | ~ Annual                               | ~                                    |
|            | Vouchers                                  |                                             |                      |                                  |                                        |                                      |
| ן<br> <br> | Bank Accounts 🗸                           | Budget Report                               |                      |                                  |                                        | Download Upload                      |
| 7          | Chart Of Accounts                         | EXPENSE ACCOUNT                             | Apr25-Mar26          |                                  |                                        |                                      |
| )          | Audit Logs                                | 145 Test                                    | 0                    |                                  |                                        |                                      |
| ]          |                                           | 24th Aug                                    | 0                    |                                  |                                        |                                      |
| 3          |                                           | 29th Aug                                    | 0                    |                                  |                                        |                                      |
|            |                                           | Account_mismatch2                           | 0                    |                                  |                                        | C.                                   |

## The Monthly Entry-Exit report now displays the mode of entry

Path : Dashboard >> People Hub >> Visitors >> Entry Exit Monthly Report Download

Society admins can now view whether entries made by guards were recorded using passcode, biometric scan, facial recognition, or move-in/move-out status in the Monthly Entry-Exit report downloaded from the dashboard.

#### **Benefits:**

1. This helps admins easily differentiate between the modes of entry used at the gate.

| Name          | Mobile     | Туре               | Entry time     | Entry Allowed by | Exit time      | Exit Allowed by | Flatlist                      | From         | Vehicle Number | Gate       | VisitType      |      |
|---------------|------------|--------------------|----------------|------------------|----------------|-----------------|-------------------------------|--------------|----------------|------------|----------------|------|
| Chethan       | 59894XXXX) | Milkman            | 01/10/24 16:36 | Guard            | 03/10/24 15:02 | Guard           | A 03                          | Akshayakalpa | 3              | back gate1 | Passcode       |      |
| Yadav         | 25554XXXX) | Guest              | 01/10/24 16:37 | Guard            | 01/10/24 17:16 | Guard           | A 102                         |              |                | back gate1 | Passcode       |      |
| Ashwin Pandey | 88002XXXX) | Guest              | 01/10/24 16:37 | Guard            | 01/10/24 16:38 | Guard           | A 101                         |              |                | Main Gate  | Passcode       |      |
| Mahesh        | 99949XXXX  | Society Office Boy | 03/10/24 16:19 | Guard            | 03/10/24 16:20 | Guard           | <b>Common Area Facilities</b> |              |                | Main Gate  | Facial Recogni | tion |
| Ramesh        | 58586XXXX) | Others             | 07/10/24 22:11 | Guard            | 07/10/24 22:11 | Guard           | B 105                         | Packers      |                | Main Gate  | Move In/Move   | Out  |
| Raju          | 5250BXXXX) | Others             | 07/10/24 22:18 | Guard            | 07/10/24 22:18 | Guard           | C 205                         | Packers      |                | Main Gate  | Move In/Move   | Out  |
| Sneha         | 85800XXXX) | Others             | 09/10/24 14:57 | Guard            | 09/10/24 14:58 | Guard           | 81                            | Packers      |                | Main Gate  | Move In/Move   | Out  |
| Gaurav        | 82506XXXX) | Others             | 09/10/24 14:59 | Guard            | 09/10/24 14:59 | Guard           | B1                            | Packers      |                | Main Gate  | Move In/Move   | Out  |
| Mohini        | 59656XXXX) | Others             | 12/10/24 0:48  | Guard            | 12/10/24 0:48  | Guard           | B 353                         | Packers      |                | Main Gate  | Move In/Move   | Out  |
| Jagdeesh      | 79676XXXX) | Maid               | 28/10/24 17:51 | Guard            | 28/10/24 17:51 | Guard           | A 004,A 101                   |              |                | Main Gate  | Biometric      |      |
| Bhavana       | 95512XXXX) | Cook               | 28/10/24 17:57 | Guard            | 28/10/24 17:58 | Guard           | D 402                         |              | 8611           | Main Gate  | Biometric      |      |
|               |            |                    |                |                  |                |                 |                               |              |                |            |                |      |

# **Additional Updates**

1. Bill Batch ID is now showcased on invoice card and credit note form (in the house dues page), to make it easy for an accountant to select the right batch if credit note upload in needed